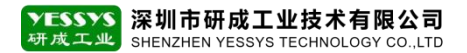

## 数据库 SA 帐号 禁用解决方法

版本: V1.0 编号: YCGY-TS-07-004

## 深圳市研成工业技术有限公司

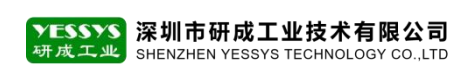

## 一、解决方法

1.1 WIN+R 键调用出运行对话框, 输入 "SSMS" 点确定, 打开数据库软件

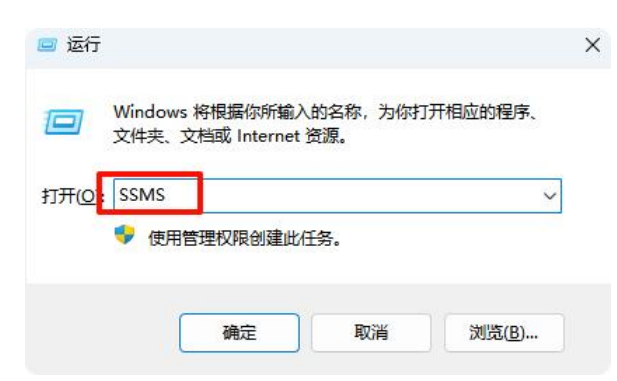

1.2 在数据库登录框中, 服务器名称输入"."(英文状态下输入点), 身份验证选择 windows

身份验证, 点连接

| 服务器类型(T): | 数据库引擎                           |     |
|-----------|---------------------------------|-----|
| 服务器名称(S): |                                 |     |
| 身份验证(A):  | Windows 身份验证                    |     |
| 用户名(U):   | 2 BG-20240522KIAA\Administrator | × × |
| 密码(P):    | 9                               |     |

## 1.3 登录到数据库软件后, 点新建查询, 将以下命令粘贴至框内, 再点执行

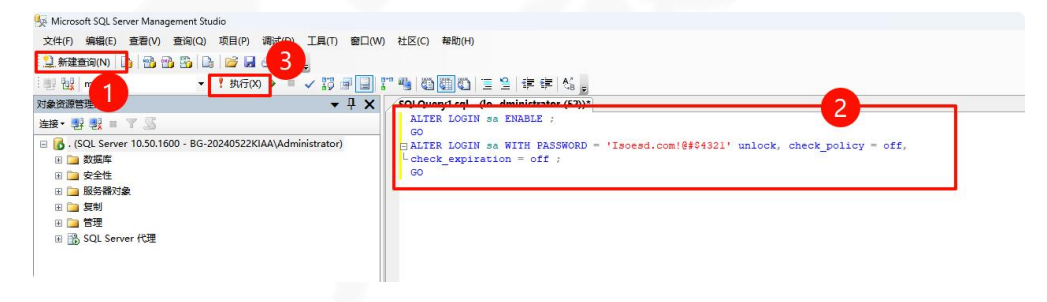

ALTER LOGIN sa ENABLE ; GO ALTER LOGIN sa WITH PASSWORD = 'Isoesd.com!@#\$4321' unlock, check\_policy = off, check\_expiration = off ; GO